## Manual de Pagamento Centralizado

1. Configuração de perfil de acesso à folha de frequência;

No menu do canto esquerdo, na opção "**Financeiro**", subitem "**Solicitações**", ao selecionar "**Solicitar configuração de perfil de acesso a folha de frequência**", pode-se realizar uma **nova solicitação**.

|                            |                                                           |    |                                                                     | + Nova solicitação |
|----------------------------|-----------------------------------------------------------|----|---------------------------------------------------------------------|--------------------|
|                            | <b>CIEE</b><br>CNPJ 61.600.839/0001-55<br>CIEE<br>Privada | N. | <b>Contrato da empresa</b><br>#156135<br>Cliente -<br>Tipo: Estágio |                    |
| Não existem solicitações o | deste tipo para o local de contrato                       | ). |                                                                     |                    |

Selecionar, na listagem, o usuário que necessita de uma nova permissão, bem como os locais de contratos sob sua responsabilidade.

Em "Perfil de Acesso", você pode definir a permissão do usuário conforme abaixo:

Digitador: terá permissão somente para apontar/digitar a folha.Validador: valida as folha digitadas pelos digitadores;Gestor/Supervisor: possui acesso de Digitador e Validador.

| ALCOOL GEL 70<br>Privada               |                                        | #105510<br>Cliente -<br>Tipo: Estágio         |     |  |
|----------------------------------------|----------------------------------------|-----------------------------------------------|-----|--|
| Nova solicitação de perfil de          | acesso a folha de frequênc             | ia                                            |     |  |
| Nome do usuário *                      | Locais de contrato *                   | Perfil de acesso *                            |     |  |
| LEONARDO BARROS                        |                                        | Selecione um perfil de ace<br>Campo requerido | v v |  |
| + Adicionar usuário                    |                                        |                                               |     |  |
| Deseja receber o andamento da solicita | ıção através do e-mail vinculado a est | te usuário?                                   |     |  |

A solicitação será redirecionada para o CIEE onde todo o acompanhamento poderá ser realizado via e-mail.

Toda solicitação pode ser acompanhada também pelo sistema do CIEE, conforme tela abaixo.

|      | ALCOOL GEL 70<br>CNPJ 89.522.804/0001-64<br>ALCOOL GEL 70<br>Privada |                 | 2                       | Contrato da empre:<br>#165316<br>Cliente -<br>Tipo: Estágio | sa                     |                     |                    |
|------|----------------------------------------------------------------------|-----------------|-------------------------|-------------------------------------------------------------|------------------------|---------------------|--------------------|
| olio | citações vigentes<br>Data da solicitação                             | Solicitante     |                         | Situaçã                                                     | ão da solicitação      | Data última atualiz | ação               |
| ~    | 14/04/2021                                                           | LEONARDO BARROS |                         | Novo                                                        |                        | 14/04/2021          |                    |
|      | Número da solicitação: CIEE20210562369                               | )               | Data atua<br>14/04/2021 | I                                                           | Situação atual<br>Novo |                     | Atualizar situação |

Obs: Esta configuração é para usuários já cadastrados, para cadastrar um novo usuário, conforme explicados em "**Gerenciar acessos**".

## 2. Gerenciar acessos;

No menu do canto esquerdo, em "**Configurações**", subitem "**Gerenciar Acessos**", você poderá realizar o cadastro de um **Novo usuário**.

Selecionando Novo Usuário, você disponibilizará os dados para cadastro, conforme abaixo:

| ×                                                                                     |                                                                       |               |                                          | LEONARDO BARROS ~         |     |
|---------------------------------------------------------------------------------------|-----------------------------------------------------------------------|---------------|------------------------------------------|---------------------------|-----|
| Busca rapida de menu                                                                  | Início da empresa / Gerenciar acesso de empresas contratos / Cadastro | do usuário    |                                          |                           |     |
| ☆ Inicio                                                                              | Usuário                                                               |               |                                          | Cancelar Gerenciar Locais |     |
| $\mathcal{R}_{\!\!\!\!\!\!\!\!\!\!\!\!\!\!\!\!\!\!\!\!\!\!\!\!\!\!\!\!\!\!\!\!\!\!\!$ |                                                                       |               |                                          |                           | *** |
| ♡ Favoritos                                                                           | ALCOOL GEL 70<br>CNPJ 89.522.804/0001-64                              |               | Contrato da empresa<br>Contrato # 165316 |                           |     |
| 🖹 Minhas vagas                                                                        | ALCOOL GEL 70<br>Pública                                              |               | Tipo: Estágio                            |                           |     |
| 🕸 Configurações 🗸 🗸                                                                   | Dados do Usuário                                                      |               |                                          |                           | _   |
| Alterar senha                                                                         |                                                                       |               |                                          |                           |     |
| Gerenciar acessos                                                                     | Nome*                                                                 | Departamento* |                                          |                           |     |
| ŝ⊕ Contratação 🔥                                                                      |                                                                       |               |                                          |                           |     |
| 🕞 Contrato CIEE 🔹 🔸                                                                   | E-mail*                                                               |               |                                          |                           |     |
| Financeiro ,                                                                          |                                                                       |               |                                          |                           |     |
| 🗋 Meus serviços 🔹 🕨                                                                   | Usuário Ativo?                                                        |               |                                          |                           |     |
| Relatorios >                                                                          |                                                                       |               |                                          |                           |     |
| Sair                                                                                  | Sim                                                                   |               |                                          |                           |     |
|                                                                                       |                                                                       |               |                                          | Salvar Dad                | os  |

Em seguida, será solicitada a vinculação dos locais sob responsabilidade deste novo usuário:

|         |             | ALCOOL GEL 70<br>CNPJ 89.522.804/0001-64<br>ALCOOL GEL 70<br>Pública | Contrato da empresa<br>Contrato # 165316<br>Tipo: Estàgio |                     | Código: EMP360538<br>Nome: CAMILA SANTOS<br>Departamento: Diretor III |          |
|---------|-------------|----------------------------------------------------------------------|-----------------------------------------------------------|---------------------|-----------------------------------------------------------------------|----------|
| Q Selec | ione ao men | os um filtro para consulta                                           | ~                                                         |                     |                                                                       |          |
| Ações   | •           | <b>O</b><br>Vincular                                                 |                                                           |                     |                                                                       |          |
|         | Código      | Endereço                                                             | CPF / CNPJ                                                | Razão social / Nome | Unidade CIEE                                                          | Situação |
| -       | 421607      | Rua Tabapuã 563 - Itaim Bibi                                         | 89.522.804/0001-64                                        | CORONAVAC           | SAO PAULO/SP - UNID. OPERACAO(Não integrado com a<br>secretaria)      | ATIVO    |
| 2       | 421605      | Estrada da Cachoeira 96 - Jardim São João<br>(Zona Norte)            | 89.522.804/0001-64                                        | ALCOOL GEL 70       | SAO PAULO/SP UNIDADE LESTE(Não integrado com a<br>secretaria)         | ATIVO    |
| 2       | 421626      | Alameda Andreia 66556 - Dos Ferreiras                                | 89.522.804/0001-64                                        | SPUTINYK            | NOVA IGUACU/RJ - UNID. OPERACAO(Não integrado com<br>a secretaria)    | ATIVO    |
|         | agina 21 🗸  | 1 - 3 de 3 itens                                                     |                                                           |                     | 1 de 1 página(s)                                                      | 1        |

Ao selecionar os locais, será possível definir o acesso deste novo usuário, conforme listagem abaixo:

1 - Admin Contrato Empresa Grupo de Acesso com as permissões de Administrador da Empresa

61 - Validador
Validador
2 - Grupo supervisor de estágio
Grupo destinado aos supervisores de estágio da empresa
41 - Digitador
Digitador
81 - Teste novo grupo de acesso
Teste novo grupo de acesso

101 - Visualizador de relatórios e-Social Grupo destinado aos visualizadores de relatórios e-Social da empresa

42 - acesso completo empresa Grupo com acesso a todo modelo de empresa

21 - Usuario Empresa Grupo de Acesso com as permissões de um usuario de empresa

## 3. Cadastro de dados bancários do estagiário

Os estagiários podem cadastrar seus dados bancários em "**Dados Pessoais**", item Conta Bancária.

O estudante deve preencher o campo "**Banco de pagamento**" para definir o banco por meio do qual será realizado o pagamento da referida folha.

| Banco*              |   |
|---------------------|---|
| NUBANK - 260        | ~ |
| Agência*            |   |
| 100020 - 9 - NUBANK | ~ |

Em seguida, o campo "Agência" estará habilitado para preenchimento.

Deve-se preencher o campo "**Agência**" para definir a agência bancária por meio do qual será realizado o pagamento da referida folha.

| ~ |
|---|
|   |
| ~ |
|   |

Por fim, o campo "Tipo de Conta" estará habilitado para preenchimento.

Deve-se preencher o tipo de conta (Poupança ou Corrente) e logo após informar o número da conta bancária e dígito em campos separados por meio do qual será realizado o pagamento da referida folha.

|                  |                  | #       |                              |
|------------------|------------------|---------|------------------------------|
| Tipo de conta*   | Número da conta* | Dígito* |                              |
| Conta Corren 🗙 🗸 | 4694964          | 0       | Dados bancários<br>validados |

Os dados bancários serão validados pelos bancos para identificar se a conta realmente é válida para pagamento.

Ao lado do dígito, aparecerá ao estudante se sua conta foi validada ou se está inválida para o processo de recebimento.

## 4. Lançar folha de pagamento

Em **"Financeiro"**, o item **"Gerenciar/Lançar folha de frequência"** exibirá as informações para lançamento.

• Selecione o tipo de folha desejado: Principal ou Complementar.

| Tipo de folha  | Mês de competência* | Período      |
|----------------|---------------------|--------------|
| O Principal    | Mês de com 🗸        | 01 até 30    |
| ○ Complementar |                     |              |
|                |                     |              |
|                | Justificar          | Lançar folha |

• Após selecionar o tipo de folha, selecione o mês que deseja lançar a folha.

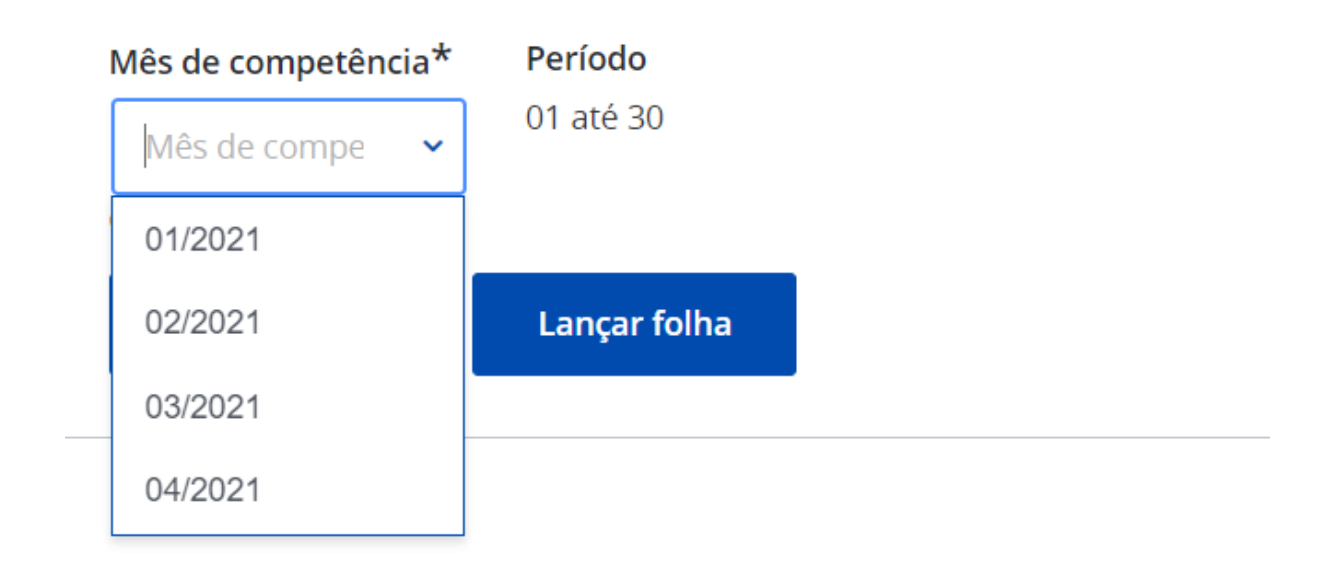

• Clique no botão "Lançar folha" para realizar o processo de lançamento.

| Tipo de folha          | Mês de competência* 2     |   |   |
|------------------------|---------------------------|---|---|
| Principal Complementar | 08/2020                   | × | ~ |
|                        | Período<br>01 até 30      |   |   |
|                        | Justificar Lançar folha 3 |   |   |

Lançar folha

O lançamento será realizado de acordo com a configuração da folha de frequência.

Caso a configuração inicial seja pela modalidade "Folha Calculada", cada local deverá determinar a quantidade de dias que deverá impactar no cálculo de suas folhas.

| Bolsa-auxílio* |       | Auxílio-transpo | rte*  | Benefício* |       |
|----------------|-------|-----------------|-------|------------|-------|
| 22             | Úteis | 22              | Úteis | 22         | Úteis |

Ao carregar a folha de pagamento, ficará disponível uma lista de estagiários ativos na competência selecionada, bem como no período determinado.

|                             | Nome / Código do                                                | e / Código do                     |              | Bolsa-auxílio |           | Auxílio-transporte |          | Benefícios   |              |                 |
|-----------------------------|-----------------------------------------------------------------|-----------------------------------|--------------|---------------|-----------|--------------------|----------|--------------|--------------|-----------------|
| estagiário Inicio / Término | inicio / Termino                                                | Contratual                        | A pagar      | Contratual    | A pagar   | Contratual         | A pagar  | pagar        |              |                 |
|                             | ABNER GUSTAVO<br>NUNES BONIFACIO DA<br>SILVA<br>Código: 9371634 | De: 01/02/2021<br>Até: 01/02/2022 | R\$ 1.000,00 | R\$ 1.000,00  | R\$ 88,00 | R\$ 88,00          | R\$ 0,00 | R\$ 0,00     | R\$ 1.088,00 | <u>Detalhes</u> |
| ens                         | s por página <b>10 ~</b> 1 - 1 d                                | le 1 itens                        |              |               |           |                    |          | 1 de 1 págir | na(s) <      | 1 →             |

Os valores já vem sub preenchidos e podem ser alterados em caso de faltas nos campos a pagar ou descontos, dependendo da configuração de folha.

| Lança | (⊕<br>r em lote                                        |                                   |                           |                                   |                          |                                      |                    |                     |              |                  | ¥               |
|-------|--------------------------------------------------------|-----------------------------------|---------------------------|-----------------------------------|--------------------------|--------------------------------------|--------------------|---------------------|--------------|------------------|-----------------|
|       | Nome / Código do estagiário                            | Início / Término                  | Bolsa-auxíl<br>Contratual | <b>io (Por hora)</b><br>Descontos | Auxílio-ti<br>Contratual | r <mark>ansporte</mark><br>Descontos | Bene<br>Contratual | fícios<br>Descontos | Ajustes      | Total a<br>pagar |                 |
|       | Thatiany Campos Lino de<br>Oliveira<br>Código: GD16973 | De: 01/01/2021<br>Até: 01/01/2022 | R\$ 0,01                  | 00:00                             | 22 dias<br>úteis         | 00                                   | 22 dias<br>úteis   | 00                  |              | R\$ 0,03         | Detalhes        |
| Itens | por página <b>10 v</b>   1 - 1 de 1 iter               | 15                                |                           |                                   |                          |                                      |                    |                     | 1 de 1 págin | a(s) <           | 1 >             |
|       |                                                        |                                   |                           |                                   |                          |                                      |                    |                     | Reiniciar    | folha            | Finalizar folha |

Após a conclusão e análise da folha, pode finalizar a folha no botão indicado ou reiniciá-la para novos apontamentos.

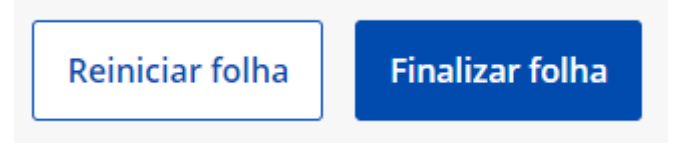

Ao fazer a liberação, será indicado visualmente as irregularidades de pagamentos. Tratam-se de estagiários que possivelmente terão seus pagamentos bloqueados por falta de dados válidos.

O estagiário pode ser alertado quanto à inconsistência!

Caso tenha mais de um local para apontamento, em lançar folha do local, é possível alterar para outro local.

| Lançar folha do lo | cal: ALCOOL GEL 70 CNPJ/CPF: 89.522.804/0001-64 A                                     | lterar local de contrato                                         |          |
|--------------------|---------------------------------------------------------------------------------------|------------------------------------------------------------------|----------|
| Contrato origem    | Endereço completo                                                                     | Unidade                                                          | Situação |
| 165316             | Estrada da Cachoeira, 96 - Jardim São João (Zona Norte),<br>São Paulo - SP - 02365000 | SAO PAULO/SP UNIDADE<br>LESTE(Não integrado com a<br>secretaria) | Ativo    |

Clicando em "Alterar Local de Contrato", a listagem de locais sob sua responsabilidade estará disponível para você para escolher. Não será preciso realizar um novo login.

| Locais de co                    | ntrato               |                        |                                                                             |                                                                       | ×        |
|---------------------------------|----------------------|------------------------|-----------------------------------------------------------------------------|-----------------------------------------------------------------------|----------|
| Q Selecione<br>consulta         | e ao menos um f      | filtro para            | ~                                                                           |                                                                       |          |
| Número de<br>contrato<br>origem | Nome/Razão<br>social | CNPJ/CPF               | Endereço/CEP                                                                | Unidade CIEE                                                          | Situação |
| 165316                          | SPUTINYK             | 89.522.804/0001-<br>64 | Alameda Andreia, 66556 - Dos<br>Ferreiras, Belford Roxo - RJ /<br>26183-710 | NOVA IGUACU/RJ - UNID.<br>OPERACAO(Não integrado com a<br>secretaria) | Ativo    |
| 165316                          | CORONAVAC            | 89.522.804/0001-<br>64 | Rua Tabapuã, 563 - Itaim Bibi, São<br>Paulo - SP / 04533-000                | SAO PAULO/SP - UNID.<br>OPERACAO(Não integrado com a<br>secretaria)   | Ativo    |
|                                 |                      |                        |                                                                             |                                                                       |          |

O processo de lançamento será o mesmo.

Ainda em "Gerenciar Folha", é permitido verificar a situação de todas as folhas lançadas no decorrer dos processos, conforme imagem abaixo:

Folhas lançadas

| Q Selecione ao             | menos um filtro para consulta | ~          |           |                          |                    |                   | ¥   |
|----------------------------|-------------------------------|------------|-----------|--------------------------|--------------------|-------------------|-----|
| Competência                | Local de contrato             | Data       | Тіро      | Situação                 | ŀ                  | ções              |     |
| 01/2021                    | LOCAL 2                       | 12/04/2021 | Principal | Liberada para<br>CIEE    | EQ<br>Ver detalhes | (t)<br>Complement | tar |
| 02/2021                    | LOCAL 2                       | 20/04/2021 | Principal | Liberada para<br>empresa | EQ<br>Ver detalhes | (-)<br>Complement | ar  |
| Itens por página <b>10</b> | ✓ 1 - 2 de 2 itens            |            |           |                          | 1 de 1 página(s)   | 1                 | >   |

Em **"Ver Detalhes"**, habilita-se o demonstrativo nominal, onde estão disponíveis os dados dos estagiários e informações financeiras das respectivas folhas.

|                                                                                                    |                                                                                                    |                                                                             | São Paulo - SP, 04662-000                           |                                                                   |         |   |
|----------------------------------------------------------------------------------------------------|----------------------------------------------------------------------------------------------------|-----------------------------------------------------------------------------|-----------------------------------------------------|-------------------------------------------------------------------|---------|---|
| Q Selecione ao menos                                                                                                    | s um filtro para consulta                                                                                     | Quantidade de e<br>Total de bo                                              |                                                     |                                                                   |         |   |
| Thatiany<br>Campos Lino De<br>Oliveira<br>Código do estudante<br>GD16973<br>Nº contrato<br>27273<br>CPF<br>480.264.568-66 | Bolsa-auxilio a pagar<br>R\$ 0,01<br>Auxilio-transporte a pagar<br>R\$ 0,01<br>Beneficios a pagar<br>R\$ 0,01 | Acréscimos<br>-<br>Descontos<br>-<br>Valor total a pagar<br><b>R\$ 0,03</b> | Situação<br>Liberada para CIEE<br>Data de pagamento | Banco<br>1 - BANCO DO BRAS<br>Agência<br>3970<br>Conta<br>21962-2 | iil S/A |   |
| Itens por página <b>10 ~</b> 1                                                                                            | - 1 de 1 itens                                                                                                |                                                                             |                                                     | 1 de 1 página(s) <                                                | 1       | > |

É possível fazer o download do relatório em "Financeiro", item "Demonstrativo Nominal da Folha".

| LIVE CIVEJ 05/322.004/0001-04<br>ALCOOL GEL 70 | #100010<br>Tipo: Estágio | แหยงเห<br>Rua Tab.<br>São Paul | - 09.522.004/0001-04<br>ipuă, 563 Itaim Bibi<br>o - SP, 04533-000 |                        |  |
|------------------------------------------------|--------------------------|--------------------------------|-------------------------------------------------------------------|------------------------|--|
| Competência                                    | Tipo de folha            | Total de estágiários           | Total da folha                                                    | Demonstrativo          |  |
| 04/2021                                        | Principal                | 1                              | R\$ 1.088,00                                                      | ٹ                      |  |
| 03/2021                                        | Principal                | 1                              | R\$ 1.088,00                                                      |                        |  |
| 02/2021                                        | Principal                | 1                              | R\$ 1.088,00                                                      | بل                     |  |
| Itens por página 2( 🗸 🛛 1 - 3 de 3 itens       |                          |                                |                                                                   | 1 de 1 página(s) < 1 > |  |

5. Recibo e Carta Fatura

Após a análise da folha de pagamento pelo CIEE, ficará disponível para impressão a "**Carta Fatura e Recibo**" da respectiva folha liberada.

Em **"Financeiro"**, item **"Folha de Frequência"**, subitem **"Recibo e Carta Fatura"**, é possível efetuar o download ou imprimir diretamente do portal.

|             | CNPJ 89.522.804/0001-64<br>ALCOOL GEL 70<br>Privada | 20                   | #165316<br>Cliente -<br>Tipo: Estágio | CNPJ/CPI<br>Rua Taba<br>Itaim Bib<br>04533-00 | 5 89.522.804/0001-64<br>apuă - 563<br>i Săo Paulo - SP -<br>10 |
|-------------|-----------------------------------------------------|----------------------|---------------------------------------|-----------------------------------------------|----------------------------------------------------------------|
| Competência | Тіро                                                | Total de estagiários | Total                                 | Recibo                                        | Carta fatura                                                   |
| 03/2021     |                                                     | 1                    | R\$ 120,00                            | -                                             | Ē                                                              |
| 02/2021     |                                                     | 1                    | R\$ 120,00                            | -                                             | Ē⊕                                                             |

**IMPORTANTE:** As notas fiscais serão enviadas por e-mail, mediante ao faturamento da folha. **Mantenha o e-mail sempre atualizado.**